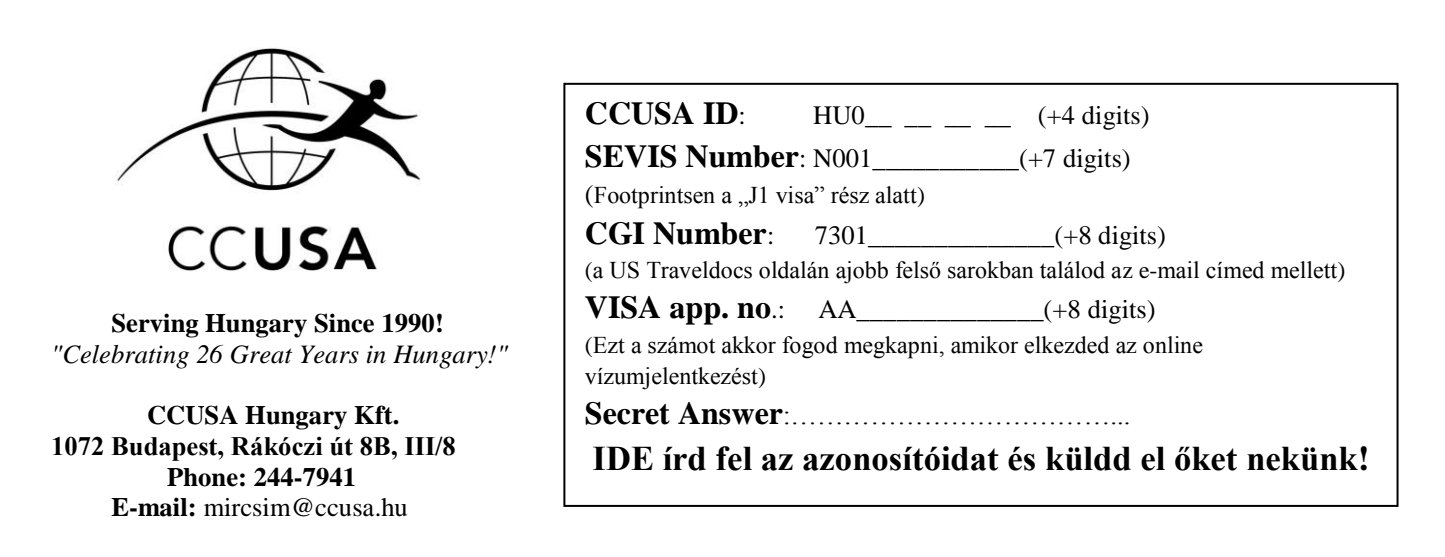

## 2016 nyár – Érvényes 2016. február 1 után – további változtatásig a Nagykövetségtől

# Kedves CCUSA résztvevő!

Ezek az instrukciók, hogy hogyan jelentkezz a vízumért. Nyomtasd ki ezt a levelet, és olvasd el FIGYELMESEN! Mivel minden vízumnapra csak limitált számú hely van, ezért kérünk, hogy tartsd be a határidőinket, és ne várj az utolsó pillanatig. A returneeknek ugyanúgy kell jelentkezniük egy új vízumért, és részt kell venniük a nagykövetségi interjún.

#### Amikre szükséged lesz (mielőtt behoznád a papírjaidat, nézd meg, hogy mindened megvan-e erről a listáról):

- □ a fentebb, a négyzetben lévő adatok
- □ vízumfénykép feltöltve a DS160-hoz
- □ útlevél (NEM másolat)
- CGI szám
- vízumdíj befizetését igazoló nyugta
- □ SEVIS receipt
- ÚJ!! az összes félévedben felvett tárgyaid és jegyeid tartalmazó dokumentum angolul lásd a mintát csatolva vagy ITT
- indexmásolat vagy neptunból kinyomtatott dokumentum a jegyeidről
- □ hallgatói jogviszonyigazolás (jó az iskola által kiállított)
- nem kötelező, de ha van, akkor ajánlott egyéb igazoló dokumentumok, hogy tervezel hazajönni (munkaszerződés, felsőoktatási jelentkezés, nyelvvizsga jelentkezés, stb)

#### 1. lépés - DS160 kitöltése:

- A <u>https://ceac.state.gov/genniv/</u> oldalon éred el az online vízumjelentkezést. A helyszínek közül válaszd ki, hogy HUNGARY, BUDAPEST és mivel új jelentkezést kezdesz (még ha returnee vagy akkor is!), kattints arra, hogy 'Start an Application'!
- Válaszolj a biztonsági kérdésekre, és a fenti téglalapba írd be a 10 jegyű 'application numbert', amit kapsz, valamint a titkos kérdésre a választ. Ezekre azért van szükség, hogy ha nem egyszerre töltöd ki a jelentkezést, akkor később vissza tudj lépni, valamint, hogy mi is át tudjuk futni a jelentkezésed, hogy minden rendben van-e vele. Hogy ezt meg tudjuk tenni, kérlek <u>NE ZÁRD LE</u> a jelentkezésed, azaz NE kattints a 'sign and submit application' gombra!
- Minden olyan kérdésre, amire úgy érzed, hogy nem tudod a választ, például social secuirity szám, kattints arra, hogy "does not apply". Ha valamiben nem vagy biztos, hívj minket (30/327-1500), de előbb olvasd el az alábbi gyakori kérdéseket, lehet, hogy ott megtalálod a választ!
- Sehol NE használj ékezetet!
- A leggyakoribb kérdések és problémák:

Personal Information 1 / Other Names = A magyar neved, ha más, mint az útleveledben szerepel

Fontos! Ha van **"ö, ő, ü, ű"** a nevedben, így kell kitöltened:

Példa: Török János:

"Given name: Janos"

"Surname name": "Torok"

Personal 2 / Nationality = ahonnan az útleveled van

Personal 2 / National Identification Number = Írd be a Személyi Számod vagy (if not Hungarian) your National ID No.

Personal 2 / US Social Security Number = általában csak returneeknek van, ha első alkalmas vagy "does not apply"

Personal 2 / US Tax payer ID Number = "Does Not Apply"

Address and Phone / Ha nem magyar állampolgár vagy, de itt élsz, akkor is mindenképpen az itteni lakcímedet add meg Address and Phone / State / Province = Megye

Address and Phone / Business Phone Number = Az iskolád telefonszáma, ha diák vagy

Passport / Passport Book Number - "Does Not Apply"

Travel / Purpose of Trip = válaszd az "Exchange Visitor (J)-t" és aztán az "Exchange Visitor J1-t"

Travel / Intended Date of Arrival = a szerződésed első napja

Travel/Intended Length of Stay in the US  $\rightarrow$  hazatérésed időpontját a Nagykövetség szabályai szerint válaszd Travel / Address in US = munkahelved címe

Travel / Person paying for your trip: "Self"

US Contact / Organization Name = munkahelyed neve

US Contact / Address = munkahelyed címe

Previous Work / Education = kezd a középiskolával

Additional Work / Education / List of Countries Visited = MINDET sorold fel

SEVIS Information / ID = ÍRD be a SEVIS számodat # N001..... (+ 7 számjegy), amit **Footprintsen találsz meg a "J1 Visa" rész alatt.** Ha már részt vettél korábban J1-es programon, akkor ellenőrizd, hogy mindenképpen az ÚJ számot írd be! Program Number **P-4-05533** 

# FONTOS! Ha megválaszoltad az összes kérdést, újra nézd át a válaszokat, és NE ZÁRD (sign and submit) le a jelentkezésed. Ide kell feltöltened a vízumképedet is.

#### 2. lépés: vízumfénykép

- Vedd komolyan a jelentkezésnek ezt a részét, mert az elmúlt években több vízumkérelmet "dobtak vissza" fotóproblémák miatt.
- A vízumfénykép egy 5 x 5-ös négyzet alakú profilkép (NEM selfie), amelyen <u>fehér háttér előtt szerepelsz</u>, jól <u>láthatóak a szemeid</u>, és nincsenek számottevő árnyékok az arcodon. Nem lehet régebbi, mint 6 hónapos a kép, és ezen a képen komoly arcot várnak el. Bővebb információt itt: <u>https://travel.state.gov/content/visas/en/general/photos.html</u>
- hivatalos fényképészek is megcsinálják neked, nincs szükség nyomtatott képre, elég digitálisan, amit fel tudsz tölteni
- Ezt a fényképet a DS160 form-hoz tudod feltölteni utolsó lépésként. Mielőtt feltöltöd, használd a CROP TOOL-t, amit a képfeltöltő oldalon találsz a jobb felső sarokban. Itt be tudod állítani, hogy négyzet alakú legyen a kép, valamint, hogy mekkora legyen a fejed a képen.
- RETURNEEK: új fénykép kell, nem lehet a tavalyit használni

#### 3. lépés: vízumdíj + SEVIS fee befizetése

Ahhoz, hogy be tudd fizetni a vízumdíjat, először regisztrálnod kell a US Traveldocs oldalán, ITT:

#### https://cgifederal.secure.force.com/SiteRegister?country=Hungary&language=en\_US

## RETURNEEKNEK nem kell újra regisztrálni, a tavalyi fiókotokkal be tudsz lépni!

A másik dokumentumban láthatod ennek a pontos menetét. Különböző fizetési módok vannak, akármelyiket választhatod. FONTOS!! Semmi esetre SE foglalj magadnak vízumidőpontot, ezt mi intézzük.

Menj fel a <u>www.fmjfee.com</u> oldalra, majd kattints a "Submit Form I-901 and Fee Payment" gombra! Értelemszerűen töltsd ki a feljövő adatlapot! A következő oldalon válaszd ki, hogy DS2019! Írd be a kártyád adatait, és fizess, majd nyomtasd ki a nyugtát!

#### 4. lépés: papírok összegyűjtése

- indexmásolat, vagy egy olyan dokumentum, ami tartalmazza az összes jelenlegi sulidban felvett és teljesített tantárgyad, valamint a jegyeidet
- ebből készült kivonat, ami tartalmazza tárgyaidat angolul, és az értük kapott érdemjegyedet (lást a csatolmányban a mintát)
- egyéb dokumentumok, amennyiben nem vagy diák: munkaszerződés, felvételi papír, nyelvvizsgaidőpont, stb
- útlevél

#### 5. lépés: A csomag leadási a budapesti CCUSA irodában

Ha mindennel megvagy, nézd meg a kis listát az előző oldalon, hogy valóban kész vagy-e. Ekkor hozd be, vagy küldd el postán az egész csomagot! Ha útlevelet is küldesz, akkor mindenképpen ajánlottan vagy tértivevényesen föladni, hiszen mégis okmányról van szó!

Kérlek, kezdd el intézni ezeket MA, ha pedig kérdésed van, írj e-mailt a <u>mircsim@ccusa.hu</u> e-mail címre, vagy hívj minket a 30/327-1500-as számon!

#### 6. lépés: határidő

Az e-mailben megadott közeli határidőt vedd komolyan. Nagyon sok jelentkezőnk van, muszáj mindenkinek ehhez igazodnia, különben csúszás lesz, és emiatt a jelentkezők később kap vízumot, nem tudnak együtt utazni a repülőn, stb. A későn leadott vízumcsomagért a CCUSA iroda késedelmi díjat számol fel (25 €) – lásd a Program Agreement-et.

Ha bármi kérdésed van, telefonon (1/2447941; 30/327-1500) vagy e-mailben (mircsim@ccusa.hu) elérsz minket! 😊